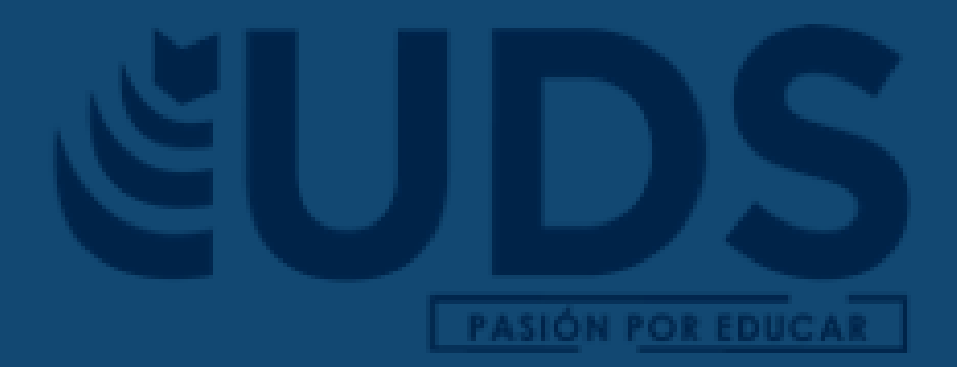

# Nombre de alumno: Karla Daniela Pinto Lara.

Nombre del catedrático: Andres Alejandro Reyes Molina.

Nombre del Trabajo: Super Nota segunda unidad.

Materia: Computación I

**Grado:** 1° **Grupo**: A Licenciatura en Nutrición.

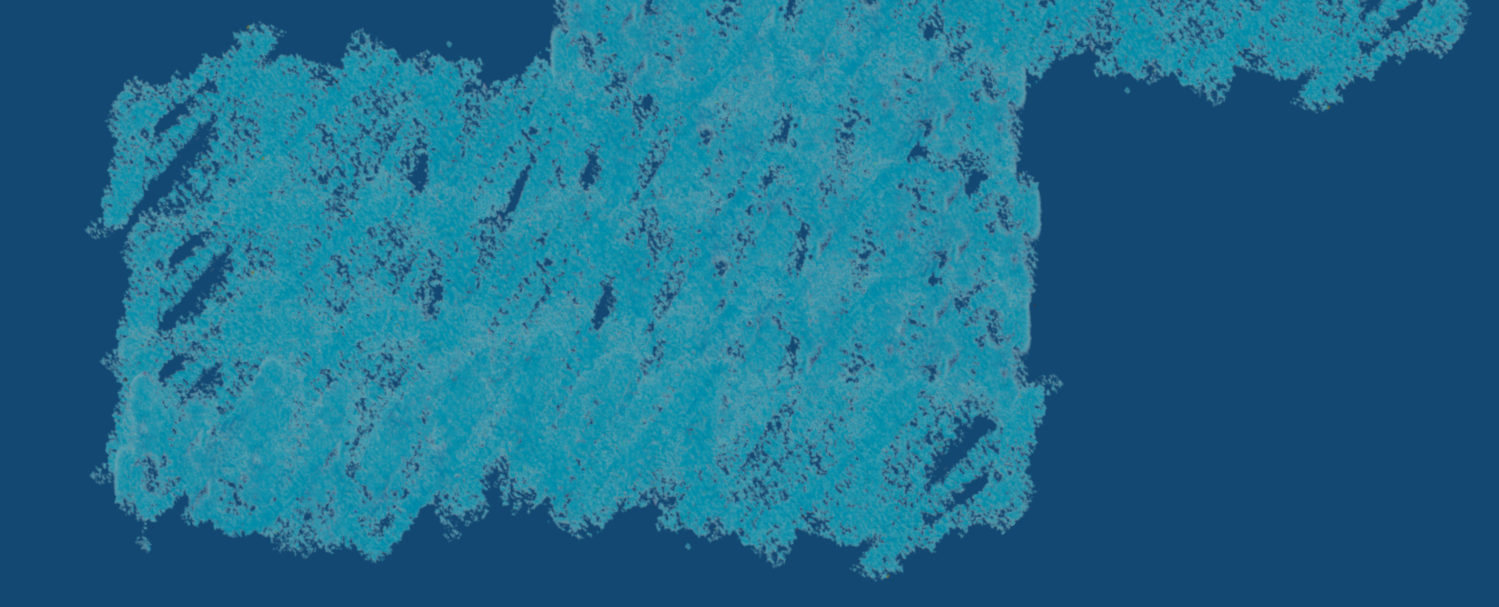

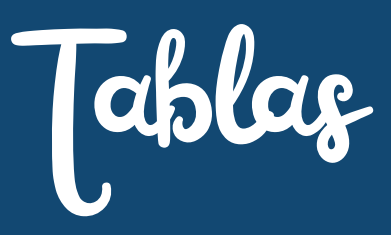

#### Insertar Tablas.

Para insertar rápidamente una tabla, haga clic en Insertar > Tabla y mueva el cursor sobre la cuadrícula hasta resaltar el número de columnas y filas que prefiera.

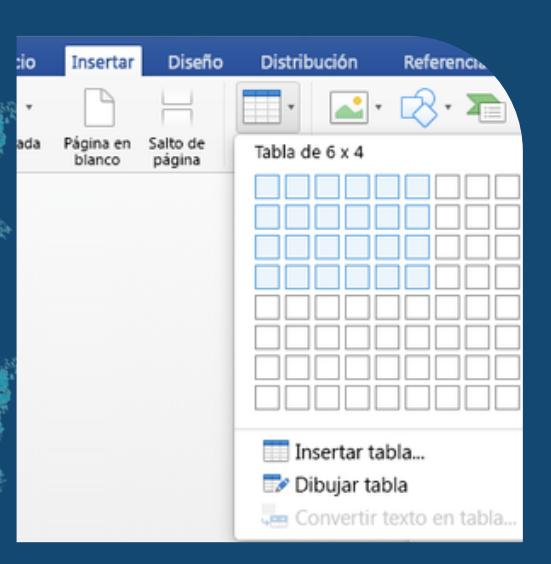

| I CHARLES |                                                                                                    | N-14-II- +*                                                                                                    | one 15i-op- Takt                                                                                              | Itac2 Fast                                                                                                    | Sathis Education |
|-----------|----------------------------------------------------------------------------------------------------|----------------------------------------------------------------------------------------------------|----------------------------------------------------------------------------------------------------|----------------------------------------------------------------------------------------------------|------------------|
| 100       | 1 10                                                                                                    |                                                                                                    |                                                                                                    | 1.00                                                                                                    |                  |
| 1 35.87   | A BURNER                                                                                                    | and the second second                                                                                                    | 3                                                                                                    | CORT. WTO MARK                                                                                                    | Construct of     |
| SEC 19/81 | 1) I                                                                                                    |                                                                                                    |                                                                                                    |                                                                                                    |                  |
| 000       | 2                                                                                                    |                                                                                                    |                                                                                                    |                                                                                                    |                  |
|           |                                                                                                    |                                                                                                    |                                                                                                    |                                                                                                    |                  |
|           |                                                                                                    |                                                                                                    |                                                                                                    |                                                                                                    |                  |
|           |                                                                                                    |                                                                                                    |                                                                                                    | -                                                                                                    |                  |
|           | COLUMN STREET,                                                                                                    | 17 April 10                                                                                                    | Section April 10                                                                                              | and a                                                                                                    |                  |
|           | And Interest                                                                                                    | No. No. And No.                                                                                                    | 40 April Mar<br>Gynalian                                                                                      |                                                                                                    |                  |
|           | Ann<br>Ann                                                                                                    | Aird<br>Aird<br>Aird                                                                                                    | Ditanthin<br>Gatalian<br>Terrepo                                                                              | 80<br>10                                                                                                    |                  |
|           | Ann<br>Ann<br>Ann<br>Ann                                                                                                    | Abril<br>Abril<br>Abril<br>Abrieve                                                                                                    | Et Apachiles<br>Gassalles<br>Terrapo<br>Galiteres                                                             | Bound II<br>B)<br>A2<br>41                                                                                                    |                  |
|           | Ann<br>Ann<br>Ann<br>Ann<br>Ann<br>Ann                                                                                                    | Airi<br>Airi<br>Airi<br>Airee<br>Airee<br>Cumin                                                                                                    | El April Mar<br>Gonsdan<br>Terrego<br>Galebres<br>Farer                                                       | No.                                                                                                    |                  |
|           | Baselees<br>Also<br>Also<br>Also<br>Also<br>Date<br>Date                                                                                                    | 17 April 1<br>Air 1<br>Airea<br>Airean<br>Airean<br>Course<br>Earnige                                                                                                    | Dispetter<br>Gonder<br>Norrgo<br>Gaterro<br>Petro<br>Fau                                                      | Book and a second second secon |                  |
|           | Ann<br>Ann<br>Ann<br>Ann<br>Ann<br>Ann<br>Ann<br>Ann<br>Ann<br>Ann                                                                                                    | Abril<br>Abril<br>Abran<br>Abrane<br>Connale<br>Barnale<br>Earba                                                                                                    | Dianthia<br>Generation<br>Norman<br>Salations<br>Paint<br>Nachas<br>Nachas                                    | Banet<br>Bi<br>Al<br>Ti<br>Ci<br>Al<br>Bio                                                                                                    |                  |
|           | Anna<br>Anna<br>Anna<br>Ronna<br>Ronnna<br>Ronna<br>Ronna<br>Ronna<br>Ronna<br>Ronna<br>Ronna<br>Ronna<br>Ronna<br>Ronna<br>Ronna<br>Ro | Abri<br>Abri<br>Abria<br>Abrea<br>Abrea<br>Coorde<br>Eurogo<br>Earle<br>Care                                                                                                    | D Apariteta<br>Gossilar<br>Serrep<br>Galiteta<br>Pérer<br>Par<br>Marihar<br>Mariha                            | 80-98<br>80<br>97<br>97<br>40<br>80<br>80                                                                                                    |                  |
|           | Ann<br>Ann<br>Ann<br>Ann<br>Ann<br>Dann<br>Dann<br>Teilge<br>Marta Isabel<br>Fiar                                                                                                    | Alexa<br>Alexa<br>Alexa | Sh Aya Bea<br>Groute<br>Nerryp<br>Galerso<br>Pere<br>Yar<br>Marikag<br>Marika<br>Jimhar Daar                  | 80<br>80<br>80<br>80<br>80<br>80<br>80<br>80<br>80<br>80<br>80<br>80<br>80<br>8                                                                                                    |                  |
|           | Ann<br>Ann<br>Ann<br>Ann<br>Bann<br>Daola<br>Daola<br>Marta hadar<br>Fiar<br>Fiar<br>Fiar                                                                                                    | Aleri<br>Aleri<br>Aleria<br>Aleren<br>Costale<br>Researce<br>Castale<br>Casta<br>Casta<br>Cas   | 20 Agentine<br>González<br>Norrege<br>Goldreso<br>Norr<br>Yes<br>Mariles<br>Marile<br>Liendres Diner<br>Gales |                                                                                                    |                  |

### Formato de Tabla.

 Haga clic en la tabla a la que desea aplicar formato.
 En Herramientas de tabla, haga clic en la pestaña Diseño.

#### Formato de Tabla.

3. Dentro del grupo Estilos de tabla, vaya colocando el puntero sobre los estilos de tabla hasta que encuentre el estilo que desea utilizar.
4. Haga clic en un estilo para aplicarlo a la tabla.
5.En el grupo Opciones de estilo de tabla, active o desactive la casilla de verificación que aparece junto a

cada uno de los elementos de tabla para aplicarle o quitarle el estilo seleccionado.

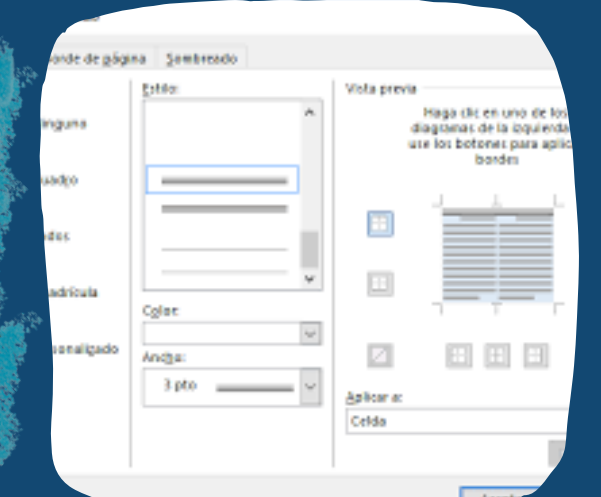

| Word            | Herramient       | as de tabla  |  |
|-----------------|------------------|--------------|--|
| sta Programador | Diseño           | Presentación |  |
| ·□·□·□□         | 律 11 14          | ×- 2↓ ¶      |  |
|                 | <b>;</b> ≣• ]⊘•• | · ⊞ •        |  |
| P               | arrafo           | 6            |  |

**Estilos** 1. Haz clic en cualquier lugar de la tabla. La ficha Diseño aparecerá en la Cinta de opciones. 2. Selecciona la pestaña Diseño y ubica

el grupo Estilos de tabla.

 Haz clic en la flecha que se encuentra en la esquina inferior derecha del cuadro, así podrás ver todos los estilos que tienes disponibles para modificar la tabla. Luego, pasa el mouse sobre los diferentes estilos para obtener una vista.

Estilos

|                    |                                                                                                    |                                                                                                    |                            |                                                                                                    | 26                                     |                        |
|--------------------|----------------------------------------------------------------------------------------------------|----------------------------------------------------------------------------------------------------|----------------------------|----------------------------------------------------------------------------------------------------|----------------------------------------|------------------------|
| abeştəte           |                                                                                                    |                                                                                                    |                            |                                                                                                    |                                        |                        |
|                    |                                                                                                    |                                                                                                    |                            | 1000                                                                                                    |                                        |                        |
| 20.0.0             | 0.0.0.0.0                                                                                                    | 10.00.00                                                                                                    | 0.0.0.0.0                  | 0.0.0.0                                                                                                    | 0.0.0.0.0                              |                        |
|                    |                                                                                                    |                                                                                                    |                            |                                                                                                    |                                        |                        |
| 20000              | 0.2002                                                                                                    | 00200                                                                                                    | 00000                      | 22022                                                                                                    | 00000                                  | 00000                  |
|                    |                                                                                                    |                                                                                                    |                            |                                                                                                    |                                        |                        |
|                    | <b>EXCEPTE</b>                                                                                                    | Concession of the local division of the local division of the loca | State Street St.           | Distance of the                                                                                                    | Constant of                            | Rent Bard              |
| 10.00              | ALC: NO.                                                                                                    | 1.0.0.0.0                                                                                                    | 1                          | Contraction of the local division of the local division of the loc | A.A.A.A.A.A.A.A.A.A.A.A.A.A.A.A.A.A.A. | 1.3.3.3.3.3            |
| L.C. C. C. C.      |                                                                                                    | A. A. A. A. A.                                                                                                    |                            |                                                                                                    |                                        | 22222                  |
|                    |                                                                                                    | * · · · · ·                                                                                                    | D. F. L. H. H.             | 2.4.4.4.4                                                                                                    |                                        | 1.0.0.0.00             |
| EFF.               | (100)                                                                                                    | INCOME.                                                                                                    | BERNES.                    | -                                                                                                    | (100000                                | 144235                 |
| 1000               | (ALMAN)                                                                                                    | ALC: NO.                                                                                                    | -                          | CHARLES                                                                                                    | No. No. No.                            | and and and an         |
| doioicide          | bdioidiai -                                                                                                    | 00000                                                                                                    | (doiddid)                  | 00000                                                                                                    | icicicido)                             | 120002                 |
| 10000              | 1010101010                                                                                                    | 12/25/20                                                                                                    | incidenta.                 | and the                                                                                                    | in centre                              | 123233                 |
| -                  | -                                                                                                    | Concession of the local division of the local division of the loca |                            | -                                                                                                    | -                                      | COLUMN ST              |
| Carl Inc. and part |                                                                                                    | and the second second                                                                                                    |                            | 100 million (100 million)                                                                                                    | the state in the set                   | Acres (10, 10, 10, 10) |
| 00000              | 12-20-2-2                                                                                                    | 00000                                                                                                    | 00000                      | 100000                                                                                                    | 0.0.0.0                                |                        |
| 1.1.1.1            |                                                                                                    |                                                                                                    | Sala.                      | Sec. Land                                                                                                    |                                        | 2                      |
|                    | Contractor of the local division of the local division of the loca | -                                                                                                    | -                          | The second                                                                                                    | The second second                      |                        |
|                    |                                                                                                    | No. of Lot of Lot of Lo |                            |                                                                                                    | -                                      |                        |
|                    |                                                                                                    | and the local division of the                                                                                                    | and an and a second second | and the second second                                                                                                    | a de la cale                           | 10000                  |
|                    |                                                                                                    |                                                                                                    | and some                   | No. or other                                                                                                    | and the second second                  | A 10 10 10 10          |
| _                  | 12                                                                                                    |                                                                                                    | 1200 11                    | 10 - X                                                                                                    |                                        | -                      |
| ALC: NOT           | ALC: NO.                                                                                                    | Adda to March 10                                                                                                    | Added.                     | Columbia (                                                                                                    | and and                                | and the                |
|                    |                                                                                                    |                                                                                                    |                            |                                                                                                    |                                        |                        |
|                    |                                                                                                    |                                                                                                    |                            |                                                                                                    |                                        |                        |
|                    |                                                                                                    |                                                                                                    |                            |                                                                                                    |                                        |                        |
|                    |                                                                                                    |                                                                                                    |                            |                                                                                                    |                                        |                        |
| PORTING NO.        |                                                                                                    |                                                                                                    | and the part of the last   |                                                                                                    |                                        |                        |
| ALC: N LOUGH       | 100000                                                                                                    |                                                                                                    |                            |                                                                                                    | 0.000                                  |                        |
|                    |                                                                                                    |                                                                                                    |                            | Colorador -                                                                                                    |                                        | 1                      |

Agregar una fila o una columna.

 Puede agregar una fila encima o debajo de la posición del cursor.
 Haga clic en el lugar de la tabla donde desea insertar una fila o columna y, luego, haga clic en la pestaña Diseño (es la pestaña que hay al lado de la pestaña Diseño de tabla en la cinta).

|                   |                   |                                        |            | HERRAM                  | IEN            | ITAS DE TABLA      | 1        |
|-------------------|-------------------|----------------------------------------|------------|-------------------------|----------------|--------------------|----------|
| EVISAR            | ۲ s               | /ISTA                                  | D          | ISEÑO                   | F              | PRESENTACIÓ        | ۶Ņ       |
| ertar Ir<br>iba c | nsertar<br>lebajo | <mark>ج</mark><br>Inserta<br>la izquie | r a<br>rda | Insertar a<br>la derech | a              | Combinar<br>celdas | Di<br>ce |
| Filas             | y colur           | mnas                                   |            |                         | F <sub>M</sub> | Cor                | nt       |
|                   |                   |                                        |            |                         |                |                    |          |

3. Para agregar filas, haga clic en Insertar arriba o Insertar debajo. Para agregar columnas, haga clic en Insertar a la izquierda o Insertar a la derecha.

|              |                    |                      |             | HERRAN                | 1IEN           | ITAS DE TABL       | А        |
|--------------|--------------------|----------------------|-------------|-----------------------|----------------|--------------------|----------|
| EVISA        | AR N               | /ISTA                | D           | ISEÑO                 |                | PRESENTAC          | ۱Ó۱      |
|              |                    | ÷                    |             | -                     |                |                    |          |
| ertar<br>iba | Insertar<br>debajo | Inserta<br>la izquie | r a<br>erda | Insertar<br>la derect | a<br>na        | Combinar<br>celdas | Di<br>ce |
| Fila         | is y colui         | mnas                 |             |                       | F <sub>2</sub> | C                  | omt      |

| A A E - E -          | •        | categoría, dire           |
|----------------------|----------|---------------------------|
| <u>A</u> - 🖄 - 🔛 - 🞺 | Insertar | Eliminar Costo            |
| 200                  |          | 25.000                    |
| 225                  | 125,     | Eliminar cel <u>d</u> as  |
| 40                   | 100,     | Eliminar <u>c</u> olumna  |
| 280                  | 75,0     | Eliminar filar            |
| 280                  | 65,0     |                           |
|                      | Tota     | 🐺 Eliminar ta <u>b</u> la |

### Eliminar fila. celda o tabla

 Haga clic en una fila o celda de la tabla y, luego, haga clic en la pestaña Diseño (es la pestaña que hay al lado de la pestaña Diseño de tabla en la cinta).
 Haga clic en Eliminar y, luego, haga clic en la opción que desee en el menú.

# Combinar y dividir celdas.

Puede combinar dos o más celdas de una tabla que estén en la misma fila o columna en una sola celda.

|                |      |         |                |             | Herra  |
|----------------|------|---------|----------------|-------------|--------|
|                | Ð    |         | Revisar Ve     | ar Ayuda    | Diseño |
| and the second | Ð    |         | C 🖽 Distribu   | ir flas     | = = =  |
| ALC: N         | inar | Dividir | 🕄 🖽 Distribu   | ir columnas |        |
|                | as   | celdas  | Tamaño de celd |             |        |
| たいたい           | Com  | binar   |                |             |        |

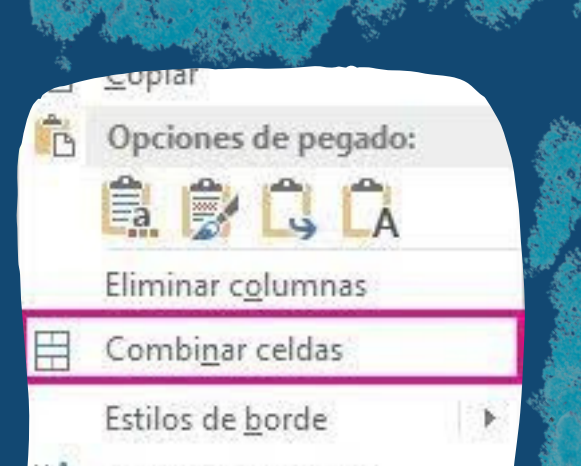

Seleccione las celdas que quiera combinar. En Herramientas de tabla, en la pestaña Diseño, en el grupo Combinar, haga clic en Combinar celdas.

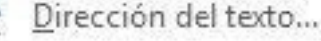

voniedades de tabla

#### Jividir celdas.

 Haga clic en una celda o seleccione las celdas que desee dividir.
 En Herramientas de tabla, en la ficha Diseño, en el grupo Combinar, haga clic en Dividir celdas.
 Escriba el número de columnas o filas en las que desea dividir las celdas seleccionadas.

| 08-combinar-y-dividir-celdas - Word |                     |                 |                                         |                     |        |                                              |                |
|-------------------------------------|---------------------|-----------------|-----------------------------------------|---------------------|--------|----------------------------------------------|----------------|
| sertar Diseño Form                  | ato Referencia      | Correspon       | Revisar                                 | Vista               | Diseño | Presentación                                 | <b>2</b> m     |
| 🔀 Dibujar tabla<br>🌃 Borrador<br>E  | liminar Insert<br>* | ar<br>a Inserta | ar debajo<br>ar a la izq<br>ar a la der | 3<br>uierda<br>echa | Co     | mbinar celdas<br>vidir celdas<br>vidir tabla | 2 0.81 cm      |
| Dibujar                             | Fila                | s y columnas    |                                         | ŋ                   | al i i | Combinar                                     | Tamaño de celd |

Los clientes podrán experimentar Las Vegas de ayer. El hospedaje será en el famoso hotel Gold Nugget, localizado en la histórica Calle Freemont.

| ÷ |           |          |          |         |
|---|-----------|----------|----------|---------|
|   | Ofertas   |          |          |         |
|   | Mensuales |          |          |         |
|   | Lugar     | Duración | Estándar | Regalía |
|   | Reijing   | 3 días   | \$4,000  | \$3.500 |
|   | Deljing   | 5 0105   | \$4,000  | \$5,500 |
|   | Beijing   | 5 días   | \$5,000  | \$4,500 |
|   | Las Vegas | 3 días   | \$1,000  | \$850   |
|   | Las Vegas | 5 días   | \$1,700  | \$1,400 |
|   | Las Vegas | 7 días   | \$2,500  | \$2,000 |
|   | Paris     | 3 días   | \$2,000  | \$1,600 |
|   | Paris     | 5 días   | \$3,400  | \$3,000 |
|   | Paris     | 7 días   | \$5,000  | \$4,500 |

Bibliografía. Universidad del Sureste (2022), Antología de computación l Pag 67-69.